## Sistema e-MEC

# Funcionalidade para Informar Aumento de Vagas de Cursos Presenciais ou EAD – no âmbito da autonomia

Data de Atualização: 18/05/2018

### INFORMAR AUMENTO DE VAGAS NA AUTONOMIA

Conforme Portaria Normativa 23/2017, Art. 45, Inciso IX, o aumento de vagas de cursos ofertados por Instituições de Educação Superior (IES) com autonomia, à exceção dos cursos de graduação em Medicina e Direito, independe de ato prévio do MEC e deve ser informada à SERES, no prazo de 60 dias, a contar da expedição do ato próprio da IES.

Além disso, IES que demonstrem alta qualificação, conforme disposto no Art. 28 da Portaria Normativa 20/2017, também poderão obter atribuições de autonomia para aumento de vagas em seus cursos.

Foi disponibilizado no Sistema e-MEC fluxo processual de "Informar Aumento de Vagas na Autonomia", para permitir que as IES do Sistema Federal de Ensino, que se enquadram nas regras de autonomia previstas na legislação vigente, e as IES do Sistema Estadual ou Militar de Ensino informem o aumento da quantidade de vagas autorizadas de cursos em atividade.

#### Atenção:

A instituição com autonomia universitária suspensa, mesmo que tal suspensão não esteja indicada no Sistema e-MEC, não deverá utilizar essa funcionalidade.

#### **Regras:**

- Só podem ser aumentadas as vagas autorizadas de cursos com situação "Em Atividade", uma vez que os cursos com situação "Em Extinção" não possuem novos ingressos;
- É obrigatório que o aumento de vagas esteja respaldado em ato específico expedido pelo órgão competente da IES ou do Sistema de Ensino correspondente;
- Para os atos anexados pela IES, que não possuam publicação externa, o campo data de publicação deve ter o mesmo valor do campo data do documento;
- A data do documento e a data de publicação devem ser menores ou iguais a data da abertura do processo;
- A data de publicação deve ser maior ou igual à data do documento;
- As datas do documento e de publicação não podem ser inferiores a 60 dias da data do preenchimento do formulário do processo;
- A data constante no ato anexado pela IES deve estar de acordo com os campos "Data do Documento" e "Data de Publicação" informados pela IES, sob pena de responsabilização da instituição pela irregularidade.
- Se a IES for do **Sistema ESTADUAL ou MILITAR de Ensino** não há nenhuma restrição ao aumento de vagas, uma vez que a regulação não pertence à SERES/MEC.
- No caso das IES do Sistema FEDERAL de Ensino, há as seguintes restrições:
  - O curso NÃO pode ser MEDICINA ou DIREITO, conforme Art. 41, Parágrafo 5º do Decreto 9.235/2017;
  - A instituição deve ter indicadores CI e IGC satisfatórios, ou seja, CI >=3 E IGC >=3 (Quando existentes), conforme Art. 45, Parágrafo único da Portaria Normativa nº 23/2017;

- A Instituição NÃO deve ter nenhuma vedação para aumento de vagas, por exemplo: Ter Suspensão das Prerrogativas de Autonomia; Estar Em Descredenciamento...
- O curso NÃO deve ter nenhuma vedação para aumento de vagas, por exemplo: Ter medida de Redução de vagas de Ingresso vigente; Ter Vedação de Aumento de Vagas; Estar Em Desativação/Extinção...
- Se for IES do Sistema Nacional de Aprendizagem SNA e o curso for de grau "Tecnológico", a IES possui autonomia para o aumento de vagas, se não houver uma das restrições acima;
- Se a IES não possui prerrogativas de autonomia para um dado curso, mas possui **"Alta Qualificação"**, conforme os parâmetros abaixo, ela poderá aumentar vagas nos cursos, exceto para Medicina e Direito.

Parâmetros para Alta Qualificação:

- o Os índices institucionais devem ser maiores ou iguais a 4
- O curso deve ter CC ou CPC maior ou igual a 4
- Curso deve estar RECONHECIDO
- Curso não pode ter tido aumento de vagas por alta qualificação nos últimos 12 meses
- A quantidade máxima de aumento deve ser 70% se CI e IGC = 5, ou 50% nos outros casos
- Após a geração do processo, em algumas situações o reflexo será imediato em outras será necessária validação da solicitação pela SERES/MEC, de acordo com a mensagem apresentada pelo Sistema, após a geração do processo conforme indicado nas orientações abaixo.
- A alteração de vagas será registrada em uma estrutura interna de histórico vinculada ao curso.

#### **Orientações de Acesso:**

Após selecionar o item de cronograma correspondente à Aumento de Vagas na Autonomia, no menu "Regulação > Cronograma", o sistema apresentará o formulário para informar as informações sobre o aumento.

| Informar Aumento de Vagas na Autonomia |                                                    |
|----------------------------------------|----------------------------------------------------|
|                                        | nograma                                            |
| Aumento de Vagas                       | 05/01 a 31/12                                      |
| Informar Redução de Vagas              | Informar Curso Existente Presencial -<br>Autonomia |
| Redução de Vagas                       | 08/01 a 31/12                                      |
| informar Mudanca de Endereco do Curso  | Informar Criação de Polo EaD                       |

Deverá ser selecionada a modalidade e o curso desejado para o aumento de vagas.

| sta funcionali<br>utonomia. | mite que a IES informe o aumento da quantidade de vagas autorizadas de cursos em atividade para os quais detém prerrogativas de      |  |
|-----------------------------|----------------------------------------------------------------------------------------------------|--|
| odem utilizar               | cionalidade as IES do Sistema Federal de Ensino que se enquadram nas regras de autonomia previstas na legislação vigente e as IES do |  |
|                             |                                                                                                    |  |
| istema Estadi               | litar de Ensino.                                                                                                    |  |
| istema Estadi               | litar de Ensino.                                                                                                    |  |
| istema Estado<br>Seleção de | litar de Ensino.                                                                                                    |  |
| istema Estadi<br>Seleção de | Modalidade:* Educação Presencial                                                                                                    |  |
| istema Estadi<br>Seleção de | litar de Ensino.                                                                                                    |  |

Após clicar em prosseguir, o sistema irá recuperar algumas informações do curso e apresentar o formulário para preenchimento da quantidade de vagas a aumentar e dos dados do ato que respalda a alteração emitido pelo órgão responsável pela aprovação da decisão de aumento de vagas.

| -                                                                                                    |                                                                                                    |                                                                                                    |                                                                                                    |                                                                |                                     |
|----------------------------------------------------------------------------------------------------|----------------------------------------------------------------------------------------------------|----------------------------------------------------------------------------------------------------|----------------------------------------------------------------------------------------------------|----------------------------------------------------------------|-------------------------------------|
| a funcionalidade permite que a IES<br>conomia.<br>dem utilizar essa funcionalidade as                                                                                                    | S informe o aumento da quantidade de<br>IES do Sistema Federal de Ensino que                                                                                                    | vagas autorizada<br>se enquadram n                                                                                                    | as de cursos em atividade para a<br>as regras de autonomia prevista                                                                                                    | os quais detém pr<br>as na legislação vi                       | errogativas de<br>gente e as IES do |
| tema Estadual ou Militar de Ensino                                                                                                    | ).                                                                                                    |                                                                                                    |                                                                                                    |                                                                |                                     |
| eleção de Curso                                                                                                    |                                                                                                    |                                                                                                    |                                                                                                    |                                                                |                                     |
| Modalida                                                                                                    | de:* Educação Presencial                                                                                                    | T                                                                                                    |                                                                                                    |                                                                |                                     |
| Cur                                                                                                    | so:* ADMINISTRAÇÃO - Bacharelado                                                                                                    | (106934) - Shop                                                                                                    | oping Aricanduva                                                                                                    |                                                                | ¥                                   |
|                                                                                                    |                                                                                                    |                                                                                                    |                                                                                                    |                                                                | Prosseguir                          |
| rau: Bacharelado<br>Iodalidade: Educação Presencial<br>Juantidade de Vagas Autorizada                                                                                                    |                                                                                                    | Índice Geral d                                                                                                    | e Curso - IGC: 3 (2016)                                                                                                    |                                                                |                                     |
| ipo Autonomia: Município com Au                                                                                                    | <b>is: 420</b><br>itonomia para curso presencial ou IES c                                                                                                    | Conceito Preli<br>com autonomia p                                                                                                    | urso - CC: 3 (2014)<br>minar de Curso - CPC: 3 (201<br>para curso EAD                                                                                                    | 5)                                                             |                                     |
| ipo Autonomia: Município com Au                                                                                                    | 15: 420<br>Itonomia para curso presencial ou IES c<br>Último Ato Autorizativo                                                                                                    | Conceito Preli<br>com autonomia p<br>o do Curso (Re                                                                                      | urso - CC: 3 (2014)<br>minar de Curso - CPC: 3 (201<br>aara curso EAD<br>conhecimento ou RR)                                                                                                    | 5)                                                             |                                     |
| ipo Autonomia: Município com Au<br>Ato: Re                                                                                                    | s: 420<br>utonomia para curso presencial ou IES c<br>Último Ato Autorizativ<br>novação de Reconhecimento de Curso                                                                                                    | o do Curso (Re                                                                                                    | urso - CC: 3 (2014)<br>minar de Curso - CPC: 3 (201<br>ara curso EAD<br>conhecimento ou RR)                                                                                                    | 5)                                                             |                                     |
| ipo Autonomia: Município com Au<br>Ato: Re<br>Tipo de Documento: Po                                                                                                    | s: 420<br>itonomia para curso presencial ou IES c<br>Último Ato Autorizativ<br>novação de Reconhecimento de Curso<br>rtaria                                                                                          | conceito Preli<br>com autonomia p<br>o do Curso (Re<br>Número                                                                            | urso - CC: 3 (2014)<br>minar de Curso - CPC: 3 (201<br>ara curso EAD<br>conhecimento ou RR)<br>de Documento: Portaria 266 d                                                                                                    | 5)<br>le 03/04/2017.                                           |                                     |
| ipo Autonomia: Município com Au<br>Ato: Re<br>Tipo de Documento: Po<br>Data do Documento: 03<br>Arquivo:                                                                                                    | <ul> <li>s: 420</li> <li>utonomia para curso presencial ou IES c</li> <li>Último Ato Autorizativ</li> <li>novação de Reconhecimento de Curso</li> <li>rtaria</li> <li>/04/2017</li> <li>293481_448.pdf</li> </ul>    | Conceito Preli<br>com autonomia p<br>o do Curso (Re<br>Número o<br>Data                                                                  | urso - CC: 3 (2014)<br>minar de Curso - CPC: 3 (201<br>ara curso EAD<br>conhecimento ou RR)<br>de Documento: Portaria 266 d<br>de Publicação: 04/04/2017                                                                                           | 5)<br>le 03/04/2017.                                           |                                     |
| ipo Autonomia: Município com Au<br>Ato: Re<br>Tipo de Documento: Po<br>Data do Documento: 03,<br>Arquivo:<br>Quantidade de Vagas para<br>Acréscimo:* 50                                                                                                    | s: 420<br>utonomia para curso presencial ou IES c<br>Último Ato Autorizativ<br>novação de Reconhecimento de Curso<br>rtaria<br>/04/2017<br>293481_448.pdf                                                            | conceito Dreli<br>com autonomia p<br>o do Curso (Re<br>Número<br>Data                                                                    | urso - CC: 3 (2014)<br>minar de Curso - CPC: 3 (201<br>ara curso EAD<br>conhecimento ou RR)<br>de Documento: Portaria 266 d<br>de Publicação: 04/04/2017                                                                                           | 5)<br>le 03/04/2017.                                           |                                     |
| ipo Autonomia: Município com Au<br>Ato: Re<br>Tipo de Documento: 90<br>Data do Documento: 03<br>Arquivo:<br>Quantidade de Vagas para<br>Acréscimo: 50<br>Quantidade Total de Vagas<br>(Autorizadas + Acréscimo): 47                                                            | s: 420<br>utonomia para curso presencial ou IES c<br>Último Ato Autorizativ<br>novação de Reconhecimento de Curso<br>rtaria<br>/04/2017<br>293481_448.pdf<br>0                                                       | Conceito de Curso de Conceito Preli<br>com autonomia p<br>o do Curso (Re<br>Número<br>Data                                               | urso - CC: 3 (2014)<br>minar de Curso - CPC: 3 (201<br>iara curso EAD<br>conhecimento ou RR)<br>de Documento: Portaria 266 d<br>de Publicação: 04/04/2017                                                                                          | 5)<br>le 03/04/2017.                                           |                                     |
| ipo Autonomia: Município com Au<br>Ato: Re<br>Tipo de Documento: Po<br>Data do Documento: 03,<br>Arquivo:<br>Quantidade de Vagas para<br>Acréscimo: <sup>4</sup><br>Quantidade Total de Vagas<br>(Autorizadas + Acréscimo): 47                                                 | s: 420<br>utonomia para curso presencial ou IES c<br>Último Ato Autorizativ<br>novação de Reconhecimento de Curso<br>rtaria<br>/04/2017<br>293481_448.pdf<br>0<br>Documento de Decis                                 | Conceito de Cu<br>com autonomia p<br>o do Curso (Re<br>Número<br>Data                                                                    | urso - CC: 3 (2014)<br>minar de Curso - CPC: 3 (201<br>iara curso EAD<br>conhecimento ou RR)<br>de Documento: Portaria 266 d<br>de Publicação: 04/04/2017                                                                                          | 5)<br>le 03/04/2017.                                           |                                     |
| ipo Autonomia: Município com Au<br>Ato: Re<br>Tipo de Documento: Por<br>Data do Documento: 03,<br>Arquivo:<br>Quantidade de Vagas para<br>Acréscimo: <sup>4</sup><br>Quantidade Total de Vagas<br>(Autorizadas + Acréscimo):<br>Ato: Au                                        | s: 420<br>utonomia para curso presencial ou IES c<br>Último Ato Autorizativ<br>novação de Reconhecimento de Curso<br>rtaria<br>/04/2017<br>293481_448.pdf<br>0<br>Documento de Decis<br>mento de vagas               | conceito de cu<br>conceito Preli<br>com autonomia p<br>o do Curso (Re<br>Número<br>Data                                                  | urso - CC: 3 (2014)<br>minar de Curso - CPC: 3 (201<br>iara curso EAD<br>conhecimento ou RR)<br>de Documento: Portaria 266 d<br>de Publicação: 04/04/2017                                                                                          | 5)<br>le 03/04/2017.                                           |                                     |
| ipo Autonomia: Município com Au<br>Ato: Re<br>Tipo de Documento: Por<br>Data do Documento: 03,<br>Arquivo:<br>Quantidade de Vagas para<br>Acréscimo:<br>Quantidade Total de Vagas<br>(Autorizadas + Acréscimo): 47<br>Ato: Au<br>Tipo de Documento:* R                         | s: 420<br>utonomia para curso presencial ou IES c<br>Último Ato Autorizativ<br>novação de Reconhecimento de Curso<br>rtaria<br>/04/2017<br>293481_448.pdf<br>0<br>Documento de Decis<br>mento de vagas<br>esolução T | conceito de curso de conceito arconceito arconceito arconceito preli<br>com autonomia p<br>o do Curso (Re<br>Número do Curso (Re<br>Data | urso - CC: 3 (2014)<br>minar de Curso - CPC: 3 (201<br>iara curso EAD<br>conhecimento ou RR)<br>de Documento: Portaria 266 d<br>de Publicação: 04/04/2017<br>competente da IES:<br>Data do Documento:*<br>Data da Publicação: *                    | 5)<br>le 03/04/2017.<br>02/04/2018<br>02/04/2018               |                                     |
| ipo Autonomia: Município com Au<br>Ato: Re<br>Tipo de Documento: Por<br>Data do Documento: 03,<br>Arquivo:<br>Quantidade de Vagas para<br>Acréscimo:<br>Quantidade Total de Vagas<br>(Autorizadas + Acréscimo):<br>Ato: Au<br>Tipo de Documento:<br>Número do Documento:<br>12 | s: 420<br>utonomia para curso presencial ou IES c<br>Último Ato Autorizativ<br>novação de Reconhecimento de Curso<br>rtaria<br>/04/2017<br>293481_448.pdf<br>0<br>Documento de Decis<br>mento de vagas<br>esolução ▼ | Conceito de cu<br>com autonomia p<br>o do Curso (Re<br>Número<br>Data                                                                    | urso - CC: 3 (2014)<br>minar de Curso - CPC: 3 (201<br>ara curso EAD<br>conhecimento ou RR)<br>de Documento: Portaria 266 d<br>de Publicação: 04/04/2017<br>competente da IES:<br>Data do Documento:*<br>Data da Publicação:*<br>Arquivo (anexo):* | 5)<br>le 03/04/2017.<br>02/04/2018<br>02/04/2018<br>R_12.pdf 💥 |                                     |

Se todos os campos obrigatórios (indicados com \*) estiverem preenchidos, conforme as regras, após clicar em "Gerar Processo", o sistema apresentará mensagem de sucesso, informando sobre o encaminhamento do processo.

| e-MEC                                                                                                 |                                                                                                    |
|----------------------------------------------------------------------------------------------------|----------------------------------------------------------------------------------------------------|
| Cronograma de Regulação e-MEC                                                                         |                                                                                                    |
| Informar Criação de Polo EaD                                                                          | Cronograma                                                                                          |
| . Alerta                                                                                              | 05/01 a 31/12                                                                                       |
| Infe Processo 201810942 protocolado com sucesso e encaminhado para validação do setor responsável. Ok | Informar Curso Existente Presencial -<br>Autonomia<br>08/01 a 31/12<br>Informar Criacão de Polo EaD |
| Informar Curso Existente EAD - Autonomia  • Informar Curso Existente EAD                              | 08/01 a 31/12<br>Informar Curso Existente EAD -<br>Autonomia                                        |

Caso a mensagem indique o envio do processo para validação do setor responsável, a instituição deverá aguardar que a equipe da SERES/MEC valide as informações e conclua o processo.

Durante a validação serão observados os requisitos de acordo com a legislação vigente.

Caso a solicitação esteja em conformidade, o pedido será VALIDADO, o processo será concluído e o reflexo cadastral será realizado com a atualização do campo Vagas Autorizadas e a inserção do ato na aba Atos Regulatórios do Curso.

Caso seja verificada alguma situação de não conformidade na solicitação, o pedido será RECUSADO, o processo será concluído com o motivo da recusa, na aba "Resultado da Análise".

|                                                                                                    | SERES                                                                                                    |          |
|----------------------------------------------------------------------------------------------------|----------------------------------------------------------------------------------------------------|----------|
|                                                                                                    | (456) CENTRO UNIVERSITÁRIO SANTANNA-                                                                                                    |          |
| cesso Nº:                                                                                          | 201810942                                                                                                    |          |
| tocolado em:                                                                                       | 18-05-2018                                                                                                    |          |
| al de Oferta:                                                                                      | Shopping Aricanduva, Av. Aricanduva 5.555, Jardim Sta. Terezinha - São Paulo/SP                                                                                                    |          |
| ) de processo:                                                                                     | Aumento de Vagas                                                                                                    |          |
| 50:                                                                                                | (106934) ADMINISTRAÇÃO                                                                                                    |          |
|                                                                                                    | (Presencial - Bacharelado)                                                                                                    |          |
|                                                                                                    |                                                                                                    |          |
| ATUALIZAÇAU CAL                                                                                    | ASTRAL                                                                                                    | <b>~</b> |
| Resultado: Satisfati                                                                               |                                                                                                    |          |
|                                                                                                    |                                                                                                    |          |
| Informações                                                                                        | Resultados da Análise                                                                                                    |          |
| Análise:<br>Solicitação de au<br>vigente, por ater                                                 | mento para 470 vagas do curso (106934) ADMINISTRAÇÃO (Bacharelado - Educação Presencial) <b>APROVADA</b> conforme legislação<br>Ider aos seguintes critérios (Dec. 9.235/2017 e PN nº 23/2017): |          |
| - O CI da IES é s<br>- O IGC da IES é<br>- A IES não poss<br>- O Curso não po<br>- IES possui auto | iatisfatório<br>satisfatório<br>ui vedação para aumento de vagas<br>ussui vedação para aumento de vagas<br>nomia no município do curso                                                          |          |
|                                                                                                    |                                                                                                    |          |

Na conclusão do Processo, será enviado comunicador e-MEC para a caixa de mensagem do Procurador Institucional.

O processo poderá ser consultado pela IES, a partir da funcionalidade "Lista de Processos".

| Ato(s):<br>Escolha as unidade | s                  | Situação:<br>Todas as s | ituações       | ▼ 018109                | C: No<br>42                                                                            | ome do curso:          | Pesquis | ar                  |
|-------------------------------|--------------------|-------------------------|----------------|-------------------------|----------------------------------------------------------------------------------------|------------------------|---------|---------------------|
|                               | N.º e-MEC 🗢        | Ato                     | ÷              | Situação 💠              |                                                                                        | Curso                  | \$      | CADASTRADO EM       |
| Q 🛨 AI                        | 201810942          | Aumento de Vaga         | s              | Concluído               | Curso: ADMINISTRAÇ<br>Cód. Curso: 106934<br>Grau: Bacharelado<br>Qtd. de Auxiliares In | ÃO<br>nstitucionais: 0 |         | 18/05/2018 11:36:22 |
| GENDA                         |                    |                         |                |                         |                                                                                        |                        |         |                     |
| Informações Detal             | hadas do Process   | 50                      | 🛨 Exibi        | r Endereços             |                                                                                        |                        |         |                     |
| Ocultar Endereços             |                    |                         | A Arqu         | ivar o Processo         |                                                                                        |                        |         |                     |
| Processo Arquivad             | 0                  |                         | Caix           | a de Mensagens          |                                                                                        |                        |         |                     |
| Detalhes do Endereço          |                    | C Andamento do Processo |                |                         |                                                                                        |                        |         |                     |
| Preenchimento Fo              | rmulario Eletrónio | to de Avaliação         | Visua<br>Visua | alizar o Formulário E   | etrónico de Avaliação Pre                                                              | enchido                |         |                     |
| D Existe Diligência           |                    | Excluir o Processo      |                |                         |                                                                                        |                        |         |                     |
| Aguardando pagar              | nento de penden    | cias                    | AI Vinci       | Jiar Auxiliar Instituci | onal ao Processo                                                                       |                        |         |                     |
| Canadamata da l               | D                  |                         |                |                         |                                                                                        |                        |         |                     |
| Cancelamento do l             | Processo           |                         |                |                         |                                                                                        |                        |         |                     |